### Add a New Organization-Approved Role -Principal Investigator PI/Co-PI

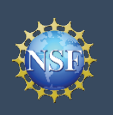

#### Add a New Organization-Approved Role -Principal Investigator PI/Co-PI

To work on National Science Foundation (NSF) proposal and award activities in Research.gov or via Grants.gov, a Principal Investigator (PI)/co-Principal Investigator (co-PI) must have an organization-approved Investigator role. After requesting a role, your organization's Administrator will receive the request electronically to approve or disapprove it. To request an organization-approved role, you must sign into <u>Research.gov</u> and select the "**My Profile**" link located on the top right of the screen. Select the "**Add a New Role**" option from the left navigation bar.

#### Access the Add New a Role page

- To request an organization-approved Investigator role, click the blue "Add Investigator or Authorized User Role" button located in the "Prepare Proposals and Manage Awards" box. (Figure 1)
- Select "Principal Investigator (PI) or co-Principal Investigator (co-PI)", click "Submit" (Figure 2) and a four-step role request wizard will display. (Figure 3)

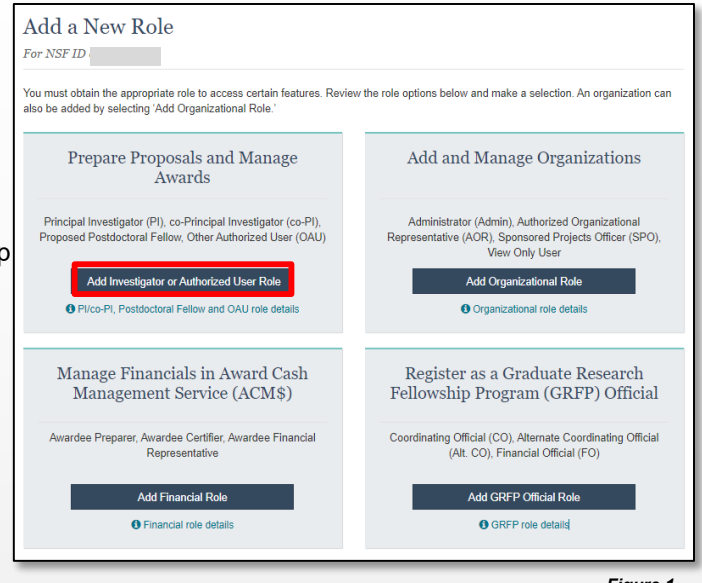

Figure 1

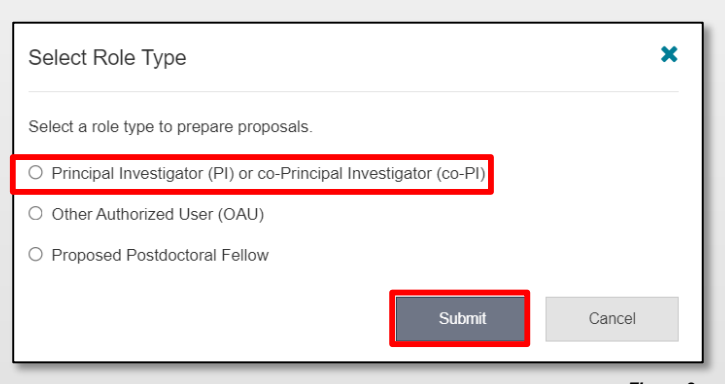

#### **Four-Step Role Wizard**

#### **Step 1: Find Organization**

- Enter the organization's Unique Entity Identifier (UEI) and click "Search" (Figure 3). If you already have an organizationapproved role at NSF, select the UEI associated with your existing organization from the drop-down menu. This step is the same whether your organization is a prime or subrecipient.
- Verify the correct organization is displayed in the results section and click "Next."

**Note:** For more information about SAM UEIs, go to <u>SAM.gov</u>. or contact your Sponsored Projects Office (SPO).

#### Cornell UEI: G56PUALJ3KT5

Figure 2

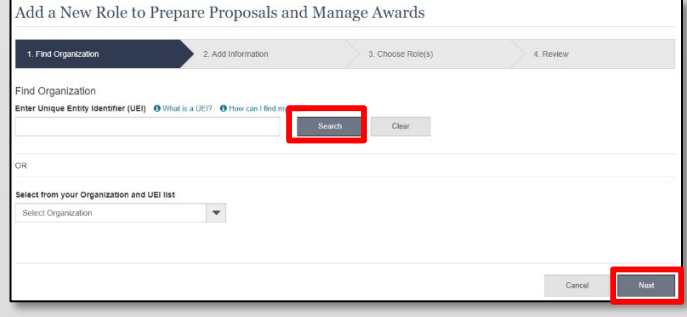

Figure 3

Additional guidance including FAQs and instructional videos can be found on the Research.gov <u>About Account Management</u>. page. Account management questions may be directed to the NSF Help Desk at 1-800-381-1532 or <u>rgov@nsf.gov</u>. Version 2.2,

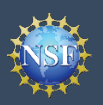

#### Account Managemer

### Add a New Organization-Approved Role -Principal Investigator PI/Co-PI (continued)

#### Step 2: Add Information

Complete the required fields denoted by a red asterisk (\*) and click "**Next**." (Figure 4)

<u>Important Note</u>: Your Demographic Information will not be shared with the listed Organizational Contacts while reviewing and approving your role request.

#### Step 3: Choose Role(s)

The "Principal Investigator" role is pre-selected. Click "**Next**." (Figure 5)

#### Step 4: Review and Submit

- Review your information for accuracy and click "Submit." (Figure 6)
- If you need to update your PI role request information, select the "**Previous**" button to return to the previous screens.

#### **Success**

- Your role request is sent to the listed Organization Contacts for review and approval. (Figure 7)
- You have successfully submitted your organizational role request!

### Helpful Tips

- Your work email address is associated with all your roles at a particular organization. It is used for role request and approval notifications as well as for proposal and award related notifications.
- The Degree Information section will be pre-populated if you previously provided this information. If you update this section, the change will be reflected within the "Academic/Professional Information" tab in My Profile and for all organizations where you have an organizational Investigator role.
- The Demographic Information section will be prepopulated if you previously provided this information. If you update this section, the change will be reflected within the "Demographic Information" tab in My Profile and for all organizations where you have an organizational Investigator role.
- By default, the latest PI role will be set to primary.

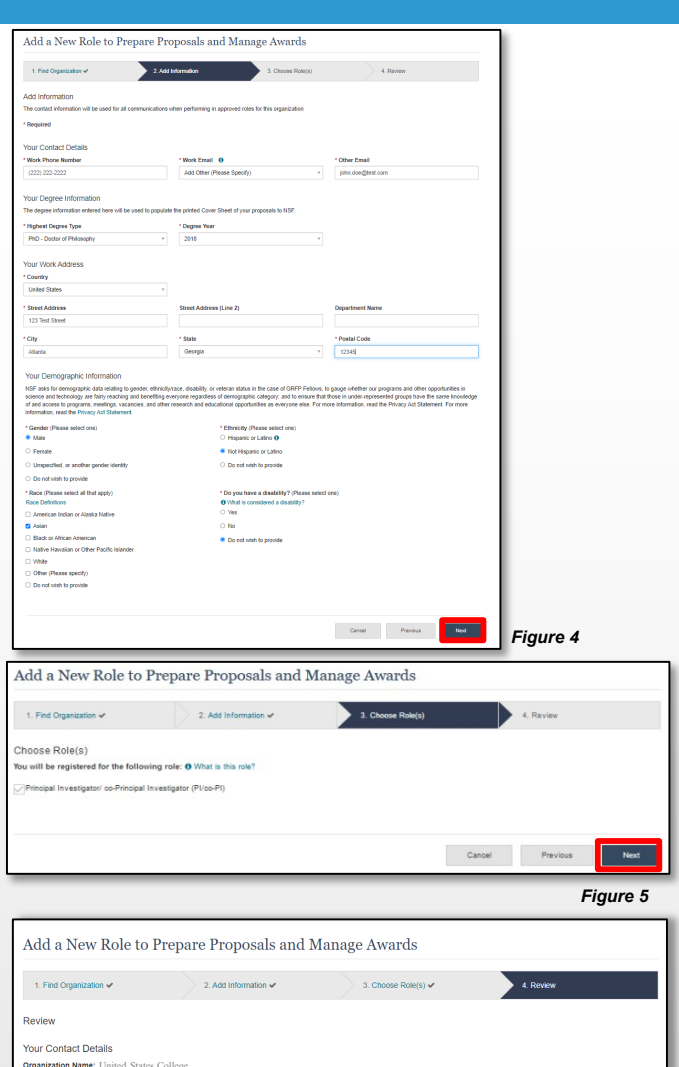

|                                                                                                    | 2. Add miormation 🗸  | 3. Choose Role(s) 🗸                                                                                                    | 4. R                       | wiew            |
|----------------------------------------------------------------------------------------------------|----------------------|----------------------------------------------------------------------------------------------------|----------------------------|-----------------|
| Review                                                                                                    |                      |                                                                                                    |                            |                 |
| Your Contact Dataila                                                                                                    |                      |                                                                                                    |                            |                 |
| rour Contact Details                                                                                                    |                      |                                                                                                    |                            |                 |
| Drganization Name: United States Coll<br>RAM Level Pusiness Name: UNITED S                                                                                                    | lege                 |                                                                                                    |                            |                 |
| Role: Principal Investigator / co-Principal Inv                                                                                                    | vestigator           |                                                                                                    |                            |                 |
| Work Email: John.doe@abc.com                                                                                                    |                      |                                                                                                    |                            |                 |
| Work Phone Number: (123) 456-7890                                                                                                    |                      |                                                                                                    |                            |                 |
| Your Degree Information                                                                                                    |                      |                                                                                                    |                            |                 |
| Highest Degree Type: AS - Associate in Sci                                                                                                    | lience               |                                                                                                    |                            |                 |
| Degree Year: 2017                                                                                                    |                      |                                                                                                    |                            |                 |
| Your Work Address                                                                                                    |                      |                                                                                                    |                            |                 |
| Country: United States                                                                                                    |                      |                                                                                                    |                            |                 |
| Street Address: 1234 Street Address                                                                                                    |                      |                                                                                                    |                            |                 |
| Street Address (Line 2):                                                                                                    |                      |                                                                                                    |                            |                 |
| Deparament Name:<br>City: Alexandria                                                                                                    |                      |                                                                                                    |                            |                 |
| State: California                                                                                                    |                      |                                                                                                    |                            |                 |
| Postal Code: 90036                                                                                                    |                      |                                                                                                    |                            |                 |
| Your Demographic Information                                                                                                    |                      |                                                                                                    |                            |                 |
| Gender: Male                                                                                                    |                      |                                                                                                    |                            |                 |
| Race: White                                                                                                    |                      |                                                                                                    |                            |                 |
| Ethnicity: Not Hispanic or Latino                                                                                                    |                      |                                                                                                    |                            |                 |
| Jo you have a disability?: No                                                                                                    |                      |                                                                                                    |                            |                 |
|                                                                                                    |                      |                                                                                                    |                            |                 |
|                                                                                                    |                      |                                                                                                    |                            |                 |
|                                                                                                    |                      |                                                                                                    | Connect                    | Previous Submit |
|                                                                                                    |                      |                                                                                                    | Cancel                     |                 |
|                                                                                                    |                      |                                                                                                    | Cancel                     |                 |
|                                                                                                    |                      |                                                                                                    | Canosi                     | Figure (        |
| dd a New Role to Prep                                                                                                    | pare Proposals and M | anage Awards                                                                                                    | Cancel                     | Figure          |
| dd a New Role to Pre                                                                                                    | pare Proposals and M | anage Awards                                                                                                    | Cancer                     | Figure (        |
| dd a New Role to Prej<br>9 Success - your request has been forwar                                                                                                    | pare Proposals and M | anage Awards                                                                                                    | <u>View My Roles</u> page. | Figure          |
| dd a New Role to Prep<br>9 Success - your request has been forwar<br>wyanization Contact(s)                                                                                           | pare Proposals and M | anage Awards<br>Deck the status of this request on the<br>Organization Contact Type                                                                                                    | Canton                     | Figure (        |
| dd a New Role to Prep<br>9 Success - you request has been forwar<br>requirization Contact(s)<br>Smith, John                                                                           | pare Proposals and M | anage Awards Check the status of this request on the Organization Contact Type Administrator                                                                                                    | Cancer                     | Figure (        |
| dd a New Role to Prep<br>5 liccess - your repeat has been forwar<br>wgantzatano Content(s)<br>Smith, John<br>bin boe                                                                  | pare Proposals and M | anage Awards Check the status of this request on the Organization Contact Type Administrator Administrator                                                                                                    | Cancer                     | Figure (        |
| dd a New Role to Prep<br>9 Success - your request has been forwar<br>wparkation Context(s)<br>Smith, John<br>John Dee<br>Carey, Mariah                                                | pare Proposals and M | anage Awards<br>Data the status of the repeat on the<br>Granization Contact Type<br>Administrator<br>Administrator<br>Saw Poc                                                                                                    | cance                      | Figure (        |
| dd a New Role to Prey D Success - your request has been forwar regardzetion Contact(s) Smith, John John Do Corey, Mariah Joke, Angelina                                               | pare Proposals and M | anage Awards Enclose the status of this request on the Organization Control Type Administrator Administrator BMI POC BMI POC                                                                                                    | cance                      | Figure (        |
| dd a New Role to Prep<br>© Success - your request has been forwar<br>sequenzation Context(s)<br>Smith, John<br>John Doe<br>Carey, Mariah<br>Jole, Angelina<br>Doe Long                | pare Proposals and M | anage Awards Deck the states of this request on the Construction Control Type Administrator Administrator BAM POC SAM POC SAM POC                                                                                                    | cance                      | Figure (        |
| dd a New Role to Preg<br>© docess - your rejust has been forwar<br>Statut, John<br>Santh, John<br>Santh, John<br>Crev, Mariah<br>Xole, Angelina<br>Doc, Jane<br>menus 10 My Profile - | pare Proposals and M | Amage Awards  Create the status of the request on the  Create the status of the request on the  Create status of the request on the  Create status of the reque | uarros                     | Figure t        |
| dd a New Role to Prey D Buccess - your request has been forwar  Smith, John Carey, Mariah Joho, Angelina Doe, Jane entimes to the s - 5  Access > 5                                   | pare Proposals and M | Anage Awards     Advantage     Advantage     Advantage     Advantage     Advantage     Advantage     Advantage     Advantage     Sub Poc     Sub Poc                                                                                                    | v Yez My Roles page        | Figure (        |

# Add a New Organizational Role – Proposed Postdoctoral Fellow

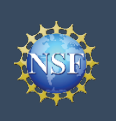

## Add a New Organizational Role – Proposed Postdoctoral Fellow

To work on National Science Foundation (NSF) proposal and award activities in Research.gov or via Grants.gov, you must have an organizational Investigator role. Registering for a Proposed Postdoctoral Fellow organizational role creates an organization in Research.gov, but you do not need to register the organization with NSF. You will become the Administrator of the newly created organization; however, other users cannot request organizational roles or affiliate themselves with the organization. You do not need to register the newly created organization a UEI.

To request an organizational Investigator role, you must sign in to <u>Research.gov</u> and select the "**My Profile**" link located on the top right of the screen. Then select the "**Add a New Role**" option from the left navigation bar.

#### Access the Add a New Role page

- To request an organizational Investigator role, click the blue **"Add Investigator or Authorized User Role"** button located in the "Prepare Proposals and Manage Awards." (Figure 1)
- Select "**Proposed Postdoctoral Fellow**", click "**Submit**" (Figure 2) and a two-step role request wizard will display. (Figure 3)

#### **Two-Step Process**

#### **Step 1: Add Information**

• Input data into all required fields that have a red asterisk (\*)

**NOTE:** When a Proposed Postdoctoral Fellow role is created, an institution record is created as well. The time zone selected as part of your initial Proposed Postdoctoral Fellow role request will be used by NSF for proposal submission.

Click "Next." (Figure 3)

÷O÷

#### Helpful Tips

- The third option in the "Select Role Type" modal box (Figure 2) is disabled if you already have an organizational Proposed Postdoctoral Fellow role. To view your current organizational Proposed Postdoctoral Fellow role information, click on "**View My Roles**" and refer to the Active Roles table.
- Your work email address is associated with all your roles at a particular organization. It is used for role request and approval notifications as well as for proposal and award related notifications.
- The Degree Information section will be pre-populated if you previously provided this information. If you update this section, the change will be reflected within the "Academic/Professional Information" tab in My Profile and for all organizations where you have an organizational Investigator role.
- The Demographic Information section will be pre-populated if you previously provided this information. If you update this section, the change will be reflected within the "Demographic Information" tab in My Profile and for all organizations where you have an organizational Investigator role.
- By default, the latest PI role will be set to primary.

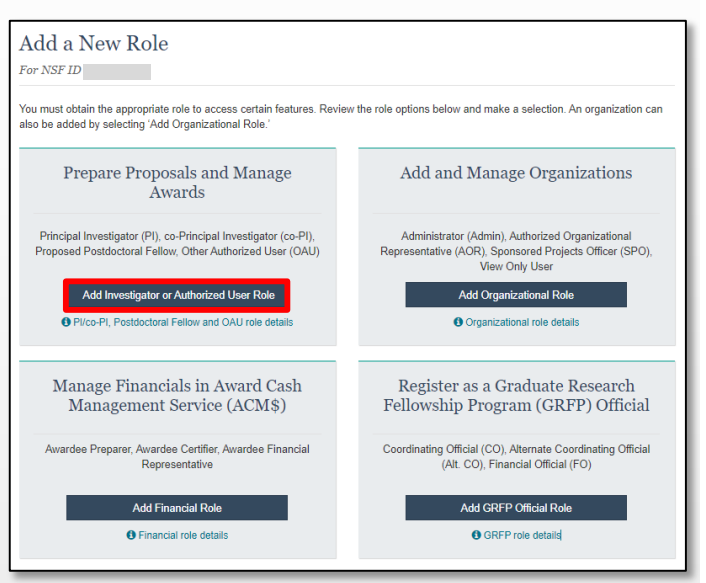

Figure 1

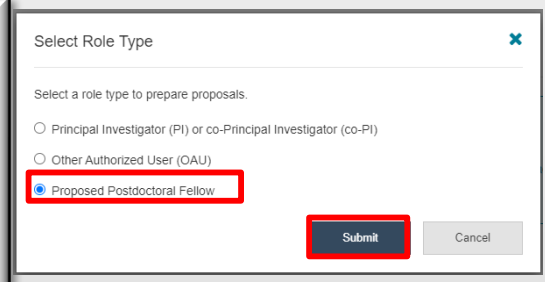

Figure 2

Version 2.2, Updated October 2, 2023

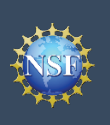

| Required                                                                                                    |                                                                                                    |                                                                                                    |                                   |
|----------------------------------------------------------------------------------------------------|----------------------------------------------------------------------------------------------------|----------------------------------------------------------------------------------------------------|-----------------------------------|
| Your Contact Details                                                                                                    |                                                                                                    |                                                                                                    |                                   |
| Work Phone Number                                                                                                    | * Work Email O                                                                                                    |                                                                                                    |                                   |
| (111) 111-1111                                                                                                    | John_doe@abc.com                                                                                                    | •                                                                                                    |                                   |
| Your Degree Information                                                                                                    |                                                                                                    |                                                                                                    |                                   |
| The depree information entered here will be used to a                                                                                                    | soculate the printed Cover Sheet of your processis to NS                                                                                                    |                                                                                                    |                                   |
| Hinhest Degree Type                                                                                                    | * Degree Year                                                                                                    |                                                                                                    |                                   |
| AS - Associate in Science                                                                                                    | * 2005                                                                                                    | *                                                                                                    |                                   |
|                                                                                                    |                                                                                                    |                                                                                                    |                                   |
| Your Work Address                                                                                                    |                                                                                                    |                                                                                                    |                                   |
| Country                                                                                                    | * Time Zone 0                                                                                                    |                                                                                                    |                                   |
| United States                                                                                                    | <ul> <li>Pacific/Pago_Pago (GMT-11:00)</li> </ul>                                                                                                    | *                                                                                                    |                                   |
| Street Address                                                                                                    | Street Address (Line 2)                                                                                                    |                                                                                                    |                                   |
| 123 Test St                                                                                                    | Suite 100                                                                                                    |                                                                                                    |                                   |
| City                                                                                                    | * State                                                                                                    | * Postal Code                                                                                                    |                                   |
| Alavandria                                                                                                    | Vermont                                                                                                    | 12344                                                                                                    |                                   |
| four Demographic Information<br>(SF asks for demographic data relating to gender, et                                                                                                    | hnickylrace and disability to gauge whether our program                                                                                                    | and other opportunities in science and technology are !                                                                                                    | lairly reaching ar                |
| Your Demographic Information<br>USF asks for demographic data relating to gender, et<br>emetting everyone regardless of demographic categ<br>acancies, and other research and educational oppo-                                                                                                    | hnicity/race and disability to gauge whether our program<br>ony; and to ensure that those in under-represented group<br>tunities as everyone else. For more information, read the                                                                                                    | and other opportunities in science and technology are<br>have the same knowledge of and access to programs<br>Privacy Act Statement.                                                                                                  | lairly reaching an<br>. meetings, |
| Your Demographic Information<br>USF asks for demographic data relating to gender, et<br>panefiting everyone regardless of demographic careg<br>acancies, and other research and educational oppor-<br>"Gender (Please select one)<br>Male                                                                                                    | hnicity/race and disability to gauge whether our program<br>cory, and to ensure that those in under-represented group<br>tunities as everyone else. For more information, read the<br>* Ethnicity (Please select one<br># Hispoint or Latino O                                                                                                    | and other opportunities in science and technology are<br>have the same knowledge of and access to programs.<br>Privacy Act Statement.                                                                                                 | lairly reaching an<br>meetings.   |
| Your Demographic Information<br>GP asis for demographic data relating to gender, et<br>anothing averyone maxifies of demographic care<br>ascancies, and other research and educational oppor<br>Gender (Please select one)<br>D Mate<br>D Fenale                                                                                                    | hnichylase and disability to gauge whether our program<br>ony, and to ensure that those in under-represented group<br>trutiles as everyone else. For more information, read th<br>" Ethnicity (Pilesse select on<br>" Hispanic or Lation<br>Nor Haganic or Lation                                                                                                    | and other opportunities in science and technology are to<br>have the same knowledge of and access to programs.<br>Privacy Act Statement.                                                                                              | lairly reaching an<br>meetings,   |
| Your Demographic Information<br>SP as to demographic data rating to gender, et<br>entring environm equations of demographic carg<br>exactives, and other research and educational oppo<br>Gender (Please select one)<br>D Male<br>D Female<br>B Unspecified, or another gender identity                                                                                                    | hnicity/ince and disability to gauge whether our program<br>only and to ansule that hous in under-represented group<br>functes as everyone etc. For more information, and to<br>thinke as everyone etc. For more information, and to<br>effektion of the second second second second<br>Mitiganic or Latino<br>On on etc. the provide                                                                                                    | and other opportunities in science and technology are<br>have the same knowledge of and access to programs.<br>Privacy Act Statement.                                                                                                 | lairly reaching an meetings.      |
| Your Demographic Information<br>SIF asis for demographic data relating to gender, et<br>anticitation everyone matchins of demographic carg<br>acacidas, and other research and educational lopp<br>Ordinder (Plasses salect one)<br>3 Maie<br>3 Famile<br>8 Unspecified, or another gender identity<br>3 De not which to provide                                                                                                    | hnickylase and disability to gauge whether our program<br>ony, and to ensure that more in furnation, and the<br>function as everyone else. For more information, mad the<br>"Ethnickyl" (base select on<br>"Happenic or Latino<br>O Nor Happenic or Latino<br>O De not wish to provide                                                                                                    | and other opportunities in science and technology are<br>have the same knowledge of and access to programs<br>invery Act Statement.                                                                                                   | fairly reaching an meetings.      |
| four Demographic Information<br>SF asis for demographic data relating to pander, et<br>asancias, and other research and educational oppo<br>Gender (Please select one)<br>Male<br>D Famile<br>E Unspecific, or another gender identity<br>D D on to traph to provide<br>Rece (Please action at it hat apply)                                                                                                    | hnicity/see and disability to gauge whether our program<br>only, and to ensure that mose in under-represented grou<br>truttes as everyone else. For more information, was th                                                                                                    | and other opportunities in science and technology are<br>have the same knowledge of and access to programs<br>Privacy Act Statement.                                                                                                  | lairly reaching an meetings.      |
| Your Demographic Information<br>SP asis to demographic data esting to gender, et<br>assense, and other reasons and excerning logic<br>dender (Please salect one)<br>) Maie<br>© Fende<br>© Institute, or another gender identity<br>© Do not with to provide<br>Race (Please salect all that apply)<br>tage Onlinions                                                                                                    | hnickyhace and disability to gauge whether our program<br>ony, and to ensure that those in under-represented grou<br>function as everyone des Formule information. Rad for<br>thickes as everyone des Formule information. Rad for<br>Hispanic or Latino<br>O Not Hapanic or Latino<br>O De not visible provide<br>* Op you have a disability? ()<br>What is considered a disability?                                                                                                    | and other opportunities in science and technology are<br>name the same knowledge of and access to program<br>inversy Act Datement.<br>wase solutione)<br>y?                                                                           | fairly reaching an<br>meetings.   |
| Your Demographic Information<br>GP asis for demographic data relating to gender, et<br>antime, servicine randitiss of demographic carg<br>assense. And other research and educational topp<br>Order (Plassa salect one)<br>D Male<br>D Famale<br>B Unspecified, or anchier gender identity<br>D on not with to provide<br>Race (Plassa salect all that apply)<br>lace Definitions                                                                                                    | hnickyliace and disability to gauge whether our program<br>only, and to ensue that mose in under-represented group<br>fundes as everyone etc. For more information, read the<br>"Ethicking" tracks select one<br>Hispanic or Latino<br>Do not wish to provide<br>"Oo you have a disability 7<br>O What is concidend a disabil<br>" Yes                                                                                                    | and other opportunities in solence and technology are<br>have the same knowledge of and access to programs<br>hivesy Act Satement.<br>Name satisfy a solence of the solence of the solence of the solence<br>sates satisfy one)<br>y? | fairly reaching an<br>meetings,   |
| Your Demographic Information<br>SF asis for demographic data relating to gender, et<br>ansatura, et avone requisits of demographic carg<br>asancas, and other reasons and educational oppo<br>Gender (Pissas salect one)<br>5 Mai<br>5 Female<br>8 Unspecified, or another gender identity<br>5 Do not wish to provide<br>Race (Pissas salect at that apply)<br>Isan Oxfinition<br>9 Jumicisa Indian or Alaska Native<br>2 Asian                                                                                                    | hnicity/tese and disability to gauge whether our program<br>pry, and to ensure that those in under-represented grou<br>truttles as everyone else. For none information, was the<br>"Ethnicity (Please select on<br>Hispanic or Latino<br>De not wish to provide<br>"Op you have a disability? ()<br>O Wata considered a disabi<br>@ Yes<br>Ne                                                                                                    | and other opportunities in science and technology are<br>have the same knowledge of and access to programs<br>Privacy Act Statement.<br>ease select one)                                                                              | lairly reaching an meetings.      |
| Your Demographic Information<br>28 asis for demographic data retains to gender, et<br>all asis for demographic data<br>statistics, and other research and educational toppic<br>Oxforder (Plasses salect one)<br>30 Asis<br>2 Fende<br>10 Constantist, or another gender identity<br>2 Do not wish to provide<br>Race (Plasses salect at if that apply)<br>tase Oxforino<br>3 American Indian or Alaska Native<br>2 Asian<br>Gasto orAfrican American                                                                                                    | hnickylace and disability to gauge whether our program<br>only, and to answe that those in under-represented group<br>functes as everyone des Formous information. Ratio<br>Information in the second second second second<br>Information in the second second second second<br>Information Information Information<br>Information Information<br>Information Information<br>Information Information<br>Information Information<br>Information Information<br>Information Information<br>Information Information<br>Information Information<br>Information Information<br>Information<br>Information Information<br>Information Information<br>Information<br>Informatio<br>Information<br>Information<br>Information<br>In | and other opportunities in science and technology are<br>name the same knowledge of and access to program<br>inversy Act Datement.                                                                                                    | larly reaching an                 |
| Your Demographic Information<br>SP asis for demographic data relating to gender, et<br>align associations of demographic data<br>examination and other research and educational logic<br>Ordender (Plassas salect one)<br>2) Male<br>2) Famile<br>8: Unspecified, et<br>angele and the salect of the salect<br>4: Unspecified, et<br>align as associated and salect<br>2) Annicas Indian or Alaska Native<br>2) Alamicas Indian or Alaska Native<br>2) Alamicas Indian or Alaska Native<br>2) Alaski or Alfrican American<br>2) Joshie Alexaviane or Other Pacific Islander                                                                                                    | hnicityinase and disability to gauge whether our program<br>only, and to ensue that mose in under-represented group<br>function as everyone etc. For more information, mach<br>" Hispanic or Latino @<br>                                                                                                    | and other opportunities in solence and technology are<br>have the same knowledge of and access to programs<br>hivery Act Statement.                                                                                                   | airly reaching an                 |
| four Demographic Information<br>37 asis to demographic data estatina to gender, est<br>astronomento demographic data estatina to gender.<br>Bender (Passe salectiona)<br>34 asi<br>35 Fende<br>10 Denotevish to provide<br>Race (Passe salecti at that apply)<br>astronomento<br>3 Américas Indian or Alaska Native<br>3 Américas Indian or Alaska Native<br>3 Andre Alfacan American<br>3 Indive Alfacan American<br>3 Native Alfacian Form                                                                                                    | http://toes and ifiability to garge whether our orgonan-<br>ray, and to answer that focus in wide-responsessing provide<br>fundes as everyone alter. For more informations information<br>information information information information                                                                                                    | and other opportunities in science and technology are<br>taken the same knowledge of and access to programs<br>inversy And Datement.<br>ease select one)<br>y?                                                                        | airly reaching an                 |
| Your Demographic Information GP asis for emographic data returns to gender, editers and the research and educational toppic Gender (Passes salect one) D fails Penale D enotes Construction to provide Construction to provide Construction to provide Construction to provide Construction to provide Construction to provide Construction to provide Construction to provide Construction to provide Construction to provide Construction Construction Constr | hnicity/ince and disability to gauge whether our program<br>only, and to ansule that those in under-represented group<br>functions as everyone eas. For more information, and the<br>Hispanic or Latino<br>Denot wish to provide<br>* Do your have a disability 7 (<br>* What is considered a disability 7<br>* Yes<br>> Ne<br>De not wish to provide                                                                                                    | and other opportunities in solence and technology are<br>have the same knowledge of and access to programs<br>invery Act Datament.                                                                                                    | laity reaching an                 |
| Your Demographic Information<br>GP asis for demographic data relating to gender, et<br>assensa, and other research and educational topo<br>Orader (Plassa salect one)<br>D Male<br>Unspecified, or another gender identity<br>D enter<br>D enter and to gender identity<br>D enter and to gender identity<br>D enter and to gender identity<br>D enter and to gender identity<br>D enter and togate and an apply<br>lateo Demotional<br>D Andrean Indian or Alaska Native<br>S Asian<br>D Andrean Indian or Alaska Native<br>S Asian<br>D Salex or Alaska Native<br>S Asian<br>D Native Hawasian or Other Paofie Islander:<br>J White<br>D onet wish to provide                                                                                                    | hnicityinse and disability to gauge whether our program<br>nor, and to ensue that mose in under-represented group<br>fundes as everyone etc. For more information, resch<br>" Ethnicityi Telesa stear on<br>" Hispanic or Latino<br>" De not wish to provide<br>" Og von bave a disability 7<br>" Wrat<br>" Yes<br>" Yes<br>" De not wish to provide                                                                                                    | and other opportunities in solence and technology are<br>have the same knowledge of and access to programs<br>hivesy Act Statement.<br>Have sales one)                                                                                | fairly reaching an                |
| Nour Demographic Information<br>GP asis to denographic data setting to gender, et<br>analyze services and excession is topo<br>Gender (Plasas salect one)<br>) Mais<br>© Fenale<br>© Instruction of the setting of the setting<br>© Renzel Renzel Setting<br>© Instruction of the setting<br>© Instruction of the setting<br>© Instruction of the setting<br>© Andrean Indian or Alaska Native<br>§ Anian<br>§ Baisc of Alasah Anarcian<br>) Table Setting<br>© Instructions of the Paolo Islander<br>) The (Plasas specty)<br>) Denographic of the Paolo Islander<br>) The (Plasas specty)<br>] Denographic of the setting<br>© Instruction of the Paolo Islander<br>) The (Plasas specty)<br>] Denographic of the Paolo Islander                                                                                                    | hnicity/hose and disability to garge whether our orgonan-<br>ray, and to answer that focus in wide-regressions of the<br>finding as everywhere the . For more information, and the<br>"Ethnicity (Plasse select one<br>"Hispanic or Latino<br>O Net Haspanic or Latino<br>O In the Haspanic or Latino<br>O In the Haspanic or Latino<br>O In the Haspanic or Latino<br>O What is considered a datability 7 (<br>O What is considered a datability<br>Yes<br>O Io not wish to provide                                                                                                    | and other opportunities in science and technology are<br>taken the same knowledge of and access to programs<br>inversy And Datement.<br>ease select one)<br>y?                                                                        | tirity reaching an                |

#### **Step 2: Review**

- Review your information for accuracy and click "Submit." (Figure 4)
- If you need to update your role request information, select the "**Previous**" button to return to the previous screen.

#### Review your information for accuracy. Organization Name: Dae, Jaha Role: Proposed Postdoctoral Fellow Your Contact Details Work Phone Number; (11) 111-1111 Work Review J. Ame Geglate.com

Add a Proposed Postdoctoral Fellow Role

|                                                 | Cancel | Previous | Submit |
|-------------------------------------------------|--------|----------|--------|
|                                                 |        |          |        |
|                                                 |        |          |        |
|                                                 |        |          |        |
| Do you have a uisability :: 105                 |        |          |        |
| Ethnicity: Hispanic or Latino                   |        |          |        |
| Race: Asian, Black or African American          |        |          |        |
| Gender: Unspecified, or another gender identity |        |          |        |
| Your Demographic Information                    |        |          |        |
| Postal Code: 12345                              |        |          |        |
| State: Vermont                                  |        |          |        |
| City: Alexandria                                |        |          |        |
| Street Address (Line 2): Suite 100              |        |          |        |
| Street Address: 123 Test St                     |        |          |        |
| Time Zone: Pacific/Pago_Pago                    |        |          |        |
| Country: United States                          |        |          |        |
| Your Work Address                               |        |          |        |
| Degree Year: 2005                               |        |          |        |
| Highest Degree Type: AS - Associate in Science  |        |          |        |
| Your Degree Information                         |        |          |        |
| Your Degree Information                         |        |          |        |

#### **Step 3: Confirmation**

 View the success message to confirm you have successfully added the Proposed Postdoctoral Fellow organizational role. (Figure 5)

| Add a Proposed | Postdoctoral | Fellow Role |
|----------------|--------------|-------------|

Viso have successfully added the Proposed Postdoctoral Fellow role. Please note that it can take up to 30 minutes for you to be pare and Submit Proposals > timus to My Profile > Additional Roles >

Figure 5

Figure 4

# View My Organizational Roles – Requested Role(s)

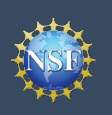

## View My Organizational Roles – Requested Role(s)

The View My Roles page shows the roles you have requested which are pending approval or disapproval from your organization's Administrator as well as your existing approved roles. You may view Organization Contact(s) and edit your organization contact information by following the step-by-step process below.

Individuals who are reviewers will also see reviewer/meeting participant information including reviewer organizational affiliations displayed on this page. Please see the <u>View My Reviewer/Meeting Participant Information</u> job aid for additional reviewer <u>information</u>.

#### Access the View My Roles page

- Open <u>Research.gov</u>
- Click "Sign In" located at the top right of the screen.
- Enter your credentials (e.g., NSF ID and password) and click "Sign In."
- · Click "My Profile" located at the top right of the screen.
- · Click "View My Roles" from the left navigation bar.

### How do I change organization contact information for a PI or co-PI role?

- Locate the organization and click "Edit Your Contact Info" in the "Action" column located on the right side of Requested Role(s) table. (Figure 1)
- <u>Users who have a PI or co-PI role</u> will see the screen depicted in Figure 2 and can edit their contact details, degree information, and work address. Then click **"Save."**
- Time zone and proposal deadlines are determined by the submitting organization's time zone, not your individual working location. Changing your work address will not change your time zone. To update your time zone, please contact the NSF Help Desk at 1 (800) 381-1532 or rgov@nsf.gov. For general guidance on proposal preparation and submission, see the <u>NSF</u> <u>Proposal & Award Policies & Procedures Guide</u>.

| Organization Name                                       |   | Work Phone     | ÷ | Work E  | mail       | <b>•</b> | Action                                       |
|---------------------------------------------------------|---|----------------|---|---------|------------|----------|----------------------------------------------|
| United States College<br>O View SAM Legal Business Name | ] | (123) 456-7890 |   | John_do | e@abc.com  | [        | Edit Your Contact Info<br>See Org Contact(s) |
| Role(s)                                                 |   |                |   | ¢       | Date Added |          | ÷                                            |
| Other Authorized User (OAU)                             |   |                |   |         | 11/17/2021 |          |                                              |
| Administrator (Admin)                                   |   |                |   |         | 12/06/2021 |          |                                              |

| Edit Your Contact Information                       |          |                    | >                          |
|-----------------------------------------------------|----------|--------------------|----------------------------|
| Your information for United States College.         |          |                    |                            |
| NSF account information is located on My P          | rofile.  |                    |                            |
| * Required                                          |          |                    |                            |
| Your Contact Details                                |          |                    |                            |
| * Work Phone Number                                 |          | * Work Email 🚯     |                            |
| (222) 222-2222                                      |          | John.doe@abc.c     | com 🗸 🔻                    |
| DrPH - Doctor of Public Health<br>Your Work Address | •        | 1989               | •                          |
| * Country                                           |          | Time Zone (1) Hor  | w is Time Zone determined? |
| United States                                       | •        | America/New_York   | k (GMT-5:00)               |
| * Street Address                                    |          | Street Address (Li | ine 2)                     |
| 123 Test Street                                     |          |                    |                            |
| Department Name                                     |          |                    |                            |
|                                                     |          |                    |                            |
| * City                                              | * State  |                    | * Postal Code              |
| Alexandria                                          | Virginia | -                  | 22307                      |
|                                                     |          |                    | Save Cancel                |

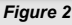

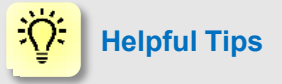

- The Requested Role(s) table depicted in Figure 1 can be filtered, sorted, and expanded:
  - Filter on any information contained in the table by typing into the Filter Results box in the upper left corner.
  - Sort data in ascending or descending order by clicking the arrows located next to the column names.
  - Expand and collapse the organization name to display and hide roles.

Additional guidance including FAQs and instructional videos can be found on the Research.gov <u>About Account Management</u>, page. Account management questions may be directed to the NSF Help Desk at 1-800-381-1532 or <u>rgov@nsf.gov</u>.

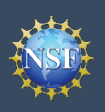

### How do I change organization contact information if I have an organizational role other than PI or co-PI?

Locate the organization and click "**Edit Your Contact Info**" in the "Action" column located on the right side of Requested Role table. (Figure 1 on previous page)

• <u>Users with organizational roles other than PI or co-PI roles will</u> see the screen depicted in Figure 3 and can edit their work phone number and work email address. Then click "**Save**."

### Who do I contact at my organization for role request questions?

- Locate the organization and click "See Org Contact(s)" in the "Action" column located on the right side of Requested Role table. (Figure 1 on previous page)
- The Organization Contacts modal box will appear. (Figure 4)

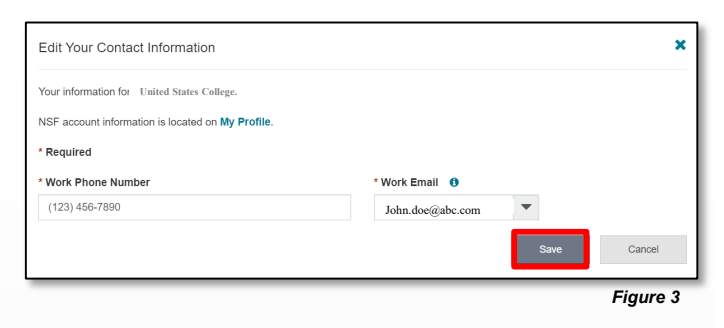

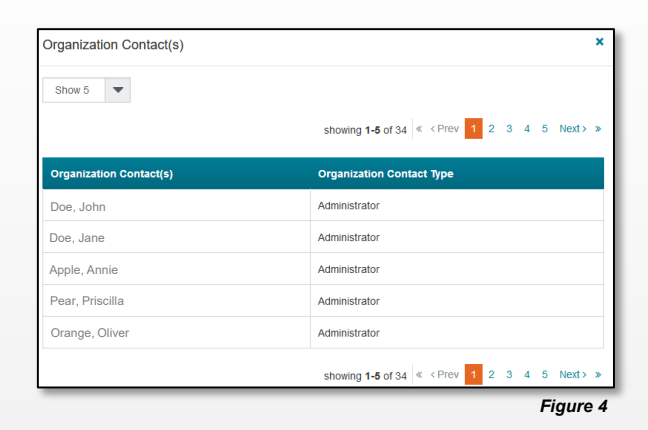

#### Helpful Tips

÷();

• Each NSF account requires a primary email address and a work email address. (Figure 2 on previous page & Figure 3)

- Your primary email address is used for important notifications about your NSF account such as password resets. It is critical that you have continued access to this email account (e.g., a Gmail address), even if you change organizations.
- Your work email address is associated with all your roles <u>at a particular organization</u>. This email address is used for role request and approval notifications as well as for proposal and award related notifications.

Additional guidance including FAQs and instructional videos can be found on the Research.gov <u>About Account Management</u>, page. Account management questions may be directed to the NSF Help Desk at 1-800-381-1532 or <u>rgov@nsf.gov</u>.

### View My Organizational Roles – Active Role(s)

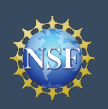

#### View My Organizational Roles – Active Role(s)

The View My Roles page shows the roles you have requested which are pending approval or disapproval from your organization's Administrator as well as your existing approved roles. You may view Organization Contact(s) and edit your organization contact information by following the step-by-step process below. You may set your Primary Organization designation if you have a PI/co-PI role at an organization or are a Proposed Postdoctoral Fellow.

Individuals who are reviewers will also see reviewer/meeting participant information including reviewer organizational affiliations displayed on this page. Please see the <u>View My Reviewer/Meeting Participant Information</u> job aid for additional reviewer information.

#### Access the View My Roles page

- Open <u>Research.gov</u>
- Click "Sign In" located at the top right of the screen.
- Enter your credentials (e.g., NSF ID and password) and click "Sign In."
- Click "My Profile" located at the top right of the screen.
- Click "View My Roles" from the left navigation bar.

### How do I change organization contact information for a PI or co-PI role?

- Locate the organization and click "**Edit**" in the "Action" column located on the right side of Active Role(s) table. (Figure 1)
- <u>Users who have a PI or co-PI role</u> will see the screen depicted in Figure 2 and can edit their contact details, degree information, and work address. Then click **"Save"**.
- Time zone and proposal deadlines are determined by the submitting organization's time zone, not your individual working location. Changing your work address will not change your time zone. To update your time zone, please contact the NSF Help Desk at 1 (800) 381-1532 or <u>rgov@nsf.gov</u>. For general guidance on proposal preparation and submission, see the <u>NSF</u> <u>Proposal & Award Policies & Procedures Guide</u>.

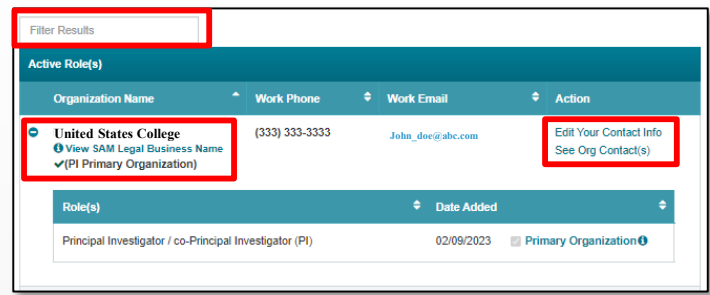

| Edit Your Contact Information                                                                                                    |                          | ×                                                                                                    |
|----------------------------------------------------------------------------------------------------|--------------------------|----------------------------------------------------------------------------------------------------|
| Your information for United States College.                                                                                             |                          |                                                                                                    |
| NSF account information is located on My                                                                                                | Profile.                 |                                                                                                    |
| * Required                                                                                                    |                          |                                                                                                    |
| Your Contact Details                                                                                                    |                          |                                                                                                    |
| * Work Phone Number                                                                                                    |                          | * Work Email ()                                                                                                    |
| (222) 222-2222                                                                                                    |                          | John.doe@abc.com                                                                                                    |
| Your Degree Information * Highest Degree Type DrPH - Doctor of Public Health Your Work Address * Country United States * Street Address | <b>v</b>                 | * Degree Year<br>1989 Time Zone @ How is Time Zone determined?<br>America/New_York (GMT-5:00)<br>Street Address (Line 2) |
| 123 Test Street                                                                                                    |                          |                                                                                                    |
| Department Name                                                                                                    |                          |                                                                                                    |
| * City                                                                                                    | * State                  | * Postal Code                                                                                                    |
| Alexandria                                                                                                    | Virginia                 | 22307                                                                                                    |
| тиоран                                                                                                    | vesigator / co-Principal | Save Cancel                                                                                                    |

Figure 2

Figure 1

### Helpful Tips

- The Requested Role(s) table depicted in Figure 1 can be filtered, sorted, and expanded:
  - Filter on any information contained in the table by typing into the Filter Results box in the upper left corner.
  - Sort data in ascending or descending order by clicking the arrows located next to the column names.
  - Expand and collapse the organization name to display and hide roles.

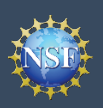

Account Manageme

# View My Organizational Roles – Active Role(s) (continued)

### How do I change organization contact information for a Proposed Postdoctoral Fellow role?

- Locate the organization and click "Edit Your Contact Info" in the "Action" column located on the right side of Requested Role table. (Figure 1 on previous page)
- <u>Users who have a Proposed Postdoctoral Fellow role</u> will see the screen depicted in Figure 3 and can edit their contact details, degree information, and work address. Then click "**Save**."
- Time zone is determined by the time zone you selected during your initial role request. Changing your work address will not change your time zone. To update your time zone, please contact the NSF Help Desk at 1 (800) 381-1532 or <u>rgov@nsf.gov</u>. For general guidance on proposal preparation and submission, see the <u>NSF Proposal & Award Policies &</u> <u>Procedures Guide</u>.

### How do I change organization contact information for all other roles?

- Locate the organization and click "Edit Your Contact Info" in the "Action" column located on the right side of Requested Role table. (Figure 1 on previous page)
- <u>Users who have roles other than PI, co-PI or Proposed</u> <u>Postdoctoral Fellow roles</u> will see the screen depicted in Figure 4 and can edit their work phone number and work email address. Then click "Save".

### Who do I contact at my organization for role request questions?

- Locate the organization and click "See Org Contact(s)" in the "Action" column located on the right side of Requested Role table. (Figure 1 on previous page)
- The Organization Contacts modal box will appear. (Figure 5)

#### Helpful Tips

Ю;

- Each NSF account requires a primary email address and a work email address. (Figures 2 and 3)
  - Your primary email address is used for important notifications about your NSF account such as password resets. It is critical that you have continued access to this email account (e.g., a Gmail address), even if you change organizations.
  - Your work email address is associated with all your roles <u>at a particular organization</u>. This email address is used for role request and approval notifications as well as for proposal and award related notifications.

| Your information for Doe, John                                       |                   |                                                               |  |
|----------------------------------------------------------------------|-------------------|---------------------------------------------------------------|--|
| NSF account information is locat                                     | ed on My Profile. |                                                               |  |
| * Required                                                           |                   |                                                               |  |
| Your Contact Details                                                 |                   |                                                               |  |
| * Work Phone Number                                                  |                   | * Work Email ()                                               |  |
| (123) 456-7890                                                       |                   | John.doe@abc.com                                              |  |
| * Highest Degree Type<br>AA - Associate in Arts<br>Your Work Address |                   | * Degree Year 2023 These Zeas @ May 1: These Zeas determined? |  |
| Listed States                                                        |                   | Time Zone () How is Time Zone determined?                     |  |
| * Street Address 123 Test Street                                     | Street Address    | • Allencarree _ IOA (5001-5.00)                               |  |
| * City                                                               | * State           | * Postal Code                                                 |  |
| ony                                                                  |                   |                                                               |  |

#### Edit Your Contact Information X Your information for United States Callege. NSF account information is located on My Profile. \* Required \* Work Phone Number (123) 456-7890 Jahn.doc@abc.com Stive Cancel

Figure 4

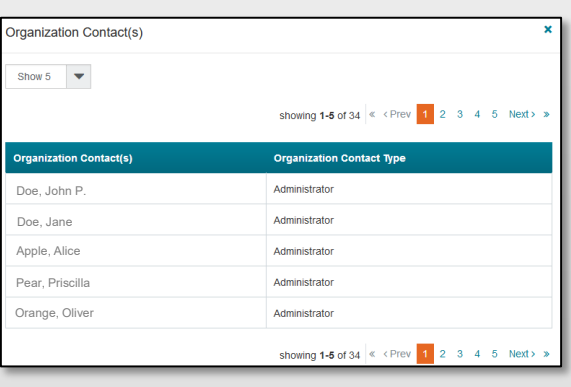

Figure 5

Additional guidance including FAQs and instructional videos can be found on the Research.gov <u>About Account Management</u>, page. Account management questions may be directed to the NSF Help Desk at 1-800-381-1532 or <u>rgov@nsf.gov</u>. Ve

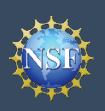

Account Managemei

# View My Organizational Roles – Active Role(s) (continued)

### How do I set an organization as my Primary Organization for proposal submissions?

- <u>Prerequisites</u>: You must have either an organization-approved Principal Investigator (PI) role or a Proposed Postdoctoral Fellow role before you can designate a Primary Organization.
  - If you don't have an organization-approved Principal Investigator role and would like to request one, refer to the <u>Add a New Organization-Approved Role - Principal</u> <u>Investigator PI/Co-PI</u> job aid.
  - If you don't have a Proposal Postdoctoral Fellow role and would like to request one, refer to the <u>Add a New</u> <u>Organizational Role – Proposed Postdoctoral Fellow job</u> aid.
- Open the "**View My Roles**" page and locate the Active Role(s) table. (Figure 6)
- Locate the organization where you have an approved PI role that you would like to set as your Primary Organization. (Figure 6)
- If your roles at the organization are not already expanded, click on the plus sign next to the organization name to expand the row. (Figure 6)
- Locate the Principal Investigator role. (Figure 6)
- Select the "**Primary Organization**" check box located to the right of the Date Added field. (Figure 6)
- Notice the green check mark and "PI Primary Organization" label under the organization name. (Figure 6)
- By default, the Organization associated with the latest PI role added to your profile (including a Proposed Postdoctoral Fellow role) will become the Primary Organization.

#### Helpful Tips

- You can only have one Primary Organization.
- Only PIs need to select a Primary Organization.
- By default, the Organization associated with the latest PI role added to your profile (including a Proposed Postdoctoral Fellow role) will become the Primary Organization.

| ct | ive Role(s)                                                                                       |   |                                          |                                              |
|----|---------------------------------------------------------------------------------------------------|---|------------------------------------------|----------------------------------------------|
|    | Organization Name    Work Phone                                                                   | ÷ | Work Email                               |                                              |
| •  | United States College (999) 999-9999<br>View SAM Legal Business Name<br>(PI Primary Organization) |   | John_doe@abc.com                         | Edit Your Contact Info<br>See Org Contact(s) |
| -  |                                                                                                   |   |                                          |                                              |
|    | Role(s)                                                                                           | - | Date Added                               | ÷                                            |
|    | Role(s)<br>Other Authorized User (OAU)                                                            |   | Date Added<br>11/29/2021                 |                                              |
|    | Role(s)<br>Other Authorized User (OAU)<br>Principal Investigator (PI)                             |   | Date Added     11/29/2021     11/29/2021 | e<br>Primary Organization 🔁                  |

#### Cornell UEI: G56PUALJ3KT5

Figure 6